# Οδηγίες για την πρόσβαση και καταχώριση των Self test – εμβολίων των μαθητών στην πλατφόρμα <u>edupass.gov.gr</u>.

Από τη Δευτέρα 1η Νοεμβρίου 2021 λειτουργεί η πλατφόρμα <u>edupass.gov.gr</u> για Σχολική Κάρτα μαθητή για COVID-19 και Self test. Αυτό σημαίνει ότι, οι γονείς πρέπει να «μπουν» στο edupass.gov.gr και να δηλώσουν το αποτέλεσμα self-test των παιδιών τους να εκτυπώσουν τη φόρμα και οι μαθητές να την επιδείξουν την Τρίτη ή την Παρασκευή στο σχολείο για την είσοδό τους.

#### Για τη δήλωση του self-test στην πλατφόρμα edupass.gov.gr θα χρειαστείτε:

Τους προσωπικούς σας κωδικούς πρόσβασης στο Taxisnet, το ΑΜΚΑ σας ή το ΑΜΚΑ του παιδιού σας αν είστε γονέας ανήλικου μαθητή.

#### Βήμα 1

Εισέρχεστε στην εφαρμογή edupass.gov.gr από εδώ edupass.gov.gr και πατάτε «Ξεκινήστε εδώ»

#### Βήμα 2

Επιλέγετε «Πρόσβαση σε χώρους Πρωτοβάθμιας/Δευτεροβάθμιας Εκπαίδευσης/Ειδικής Αγωγής»

## Βήμα 3

Εδώ εμφανίζονται τέσσερις επιλογές εκ των οποίων σας ενδιαφέρουν οι παρακάτω:

\*Δήλωση self test μαθητών/τριών δημοσίων σχολικών μονάδων – Έκδοση Σχολικής Κάρτας για COVID-19 \*Δήλωση μαθητών/τριών που έχουν εμβολιαστεί ή έχουν νοσήσει ή έχουν πρόσφατο PCR/Rapid test Επιλέγετε ανάλογα και πατάτε **«Συνέχεια»**.

## Βήμα 4

Στη επόμενη σελίδα **«Απαιτείται ταυτοποίηση»** του χρήστη. Πατάτε **«Σύνδεση**».

# Βήμα 5

Στην σελίδα **«Σε ποιον φορέα έχετε λογαριασμό**» επιλέγετε έναν από αυτούς. Οι διαθέσιμοι τρόποι σύνδεσης είναι μέσω Taxisnet ή λογαριασμών Τραπεζών στις οποίες όμως έχετε ebanking. Πατάτε στο **«Επιλέξτε ΓΓΠΣΔΔ (Κωδικοί Taxisnet»**.

## Βήμα 6

Γράφετε τον κωδικό χρήστη και τον κωδικό Taxisnet, πατάτε «Σύνδεση». Μεταφέρεστε σε νέα σελίδα για την «Αυθεντικοποίηση Χρήστη» όπου επιλέγετε «Συνέχεια» και πατάτε «Αποστολή».

# Βήμα 7

Πλέον βρίσκεστε στη σελίδα **Δήλωση EDUPASS** της νέας εφαρμογής edupass.gov.gr όπου μετά την επισκόπηση των στοιχείων σας εάν είναι σωστά, πατάτε **«Συνέχεια»**.

## Βήμα 8

Στη νέα σελίδα συμπληρώνεται τα **στοιχεία του σχολείου** (από τα αναδυόμενα μενού), του μαθητή (ονοματεπώνυμο, ημερομηνία γέννησης, AMKA) και του self-test (ημερομηνία, αποτέλεσμα).